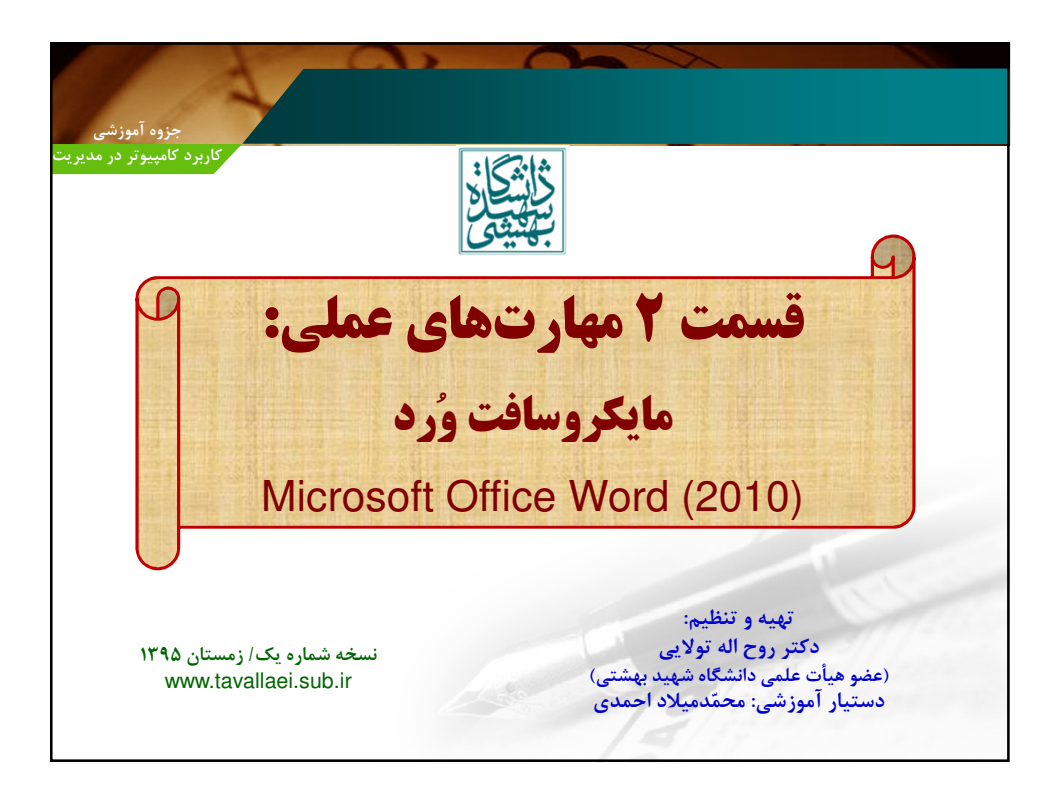

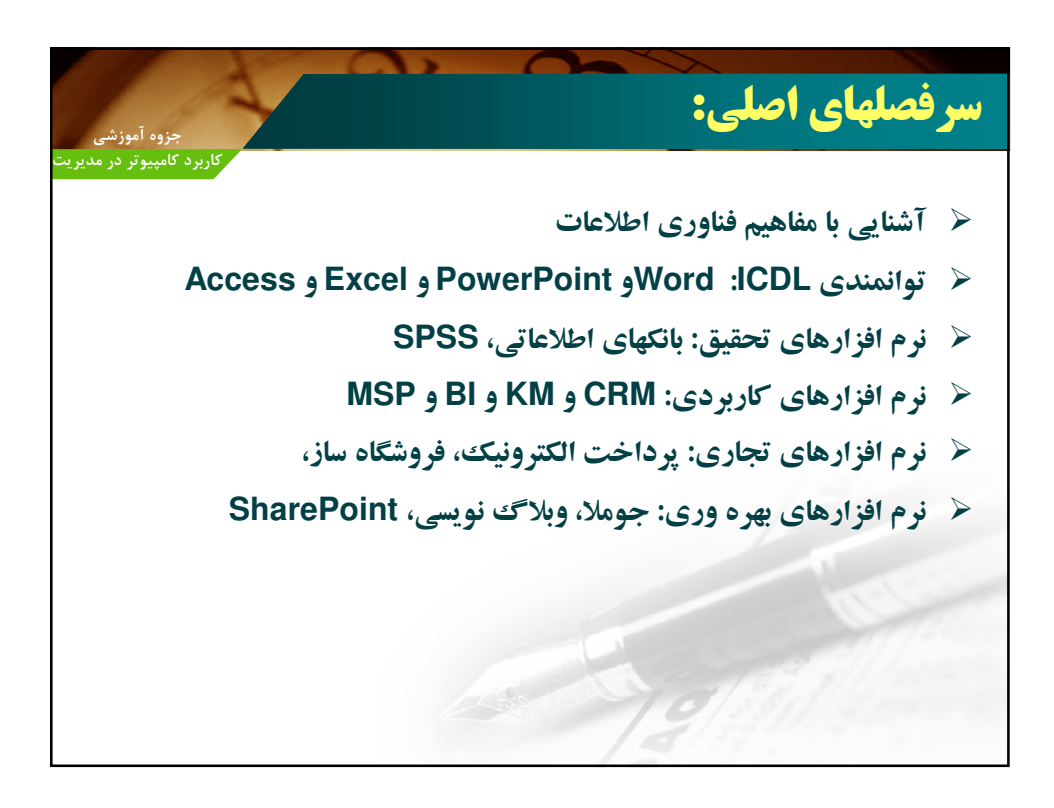

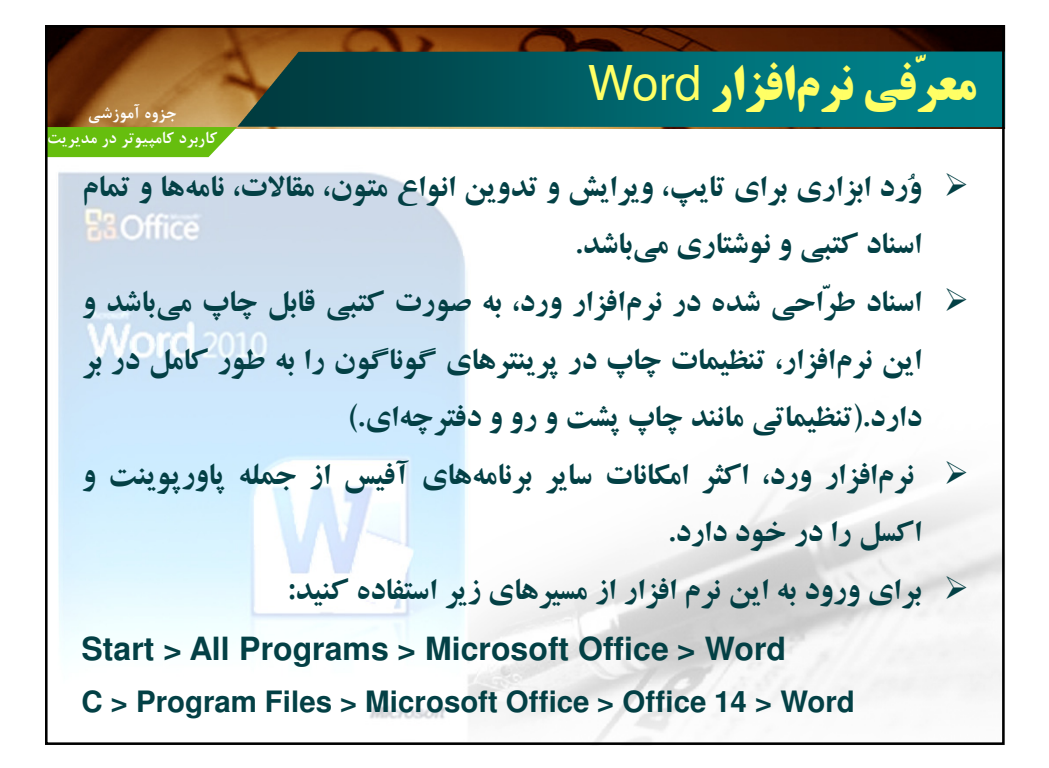

|                                                                                                    | فی نرمافزار Word                                                                                                    | معرة                                                 |
|----------------------------------------------------------------------------------------------------|----------------------------------------------------------------------------------------------------|------------------------------------------------------|
| جروه آمورسی                                                                                                    |                                                                                                    |                                                      |
| -                                                                                                    | Document1 - Microsoft Word (Trial)                                                                                                    | -0                                                   |
| Home Insert Page Layout References Mail<br>& Cut<br>Calibri (Body) = 11 → A <sup>*</sup> A <sup>*</sup> As <sup>*</sup><br>Format Painter<br>B I II → ake X, X <sup>*</sup> A → 22 →<br>Cipboard G → Font | ygs Reiter View View<br>Reiter Uie view (ki ki ki li ¶<br>AsBbCcCh AsBbCch AsBbCch AsBbC | the Find →<br>the Replace<br>the Select →<br>Editing |
|                                                                                                    |                                                                                                    |                                                      |
|                                                                                                    | This is a test document                                                                                                    |                                                      |
|                                                                                                    |                                                                                                    |                                                      |
|                                                                                                    |                                                                                                    |                                                      |
|                                                                                                    |                                                                                                    |                                                      |
|                                                                                                    |                                                                                                    |                                                      |
| 1 of 1 Words 55 1                                                                                                    |                                                                                                    |                                                      |

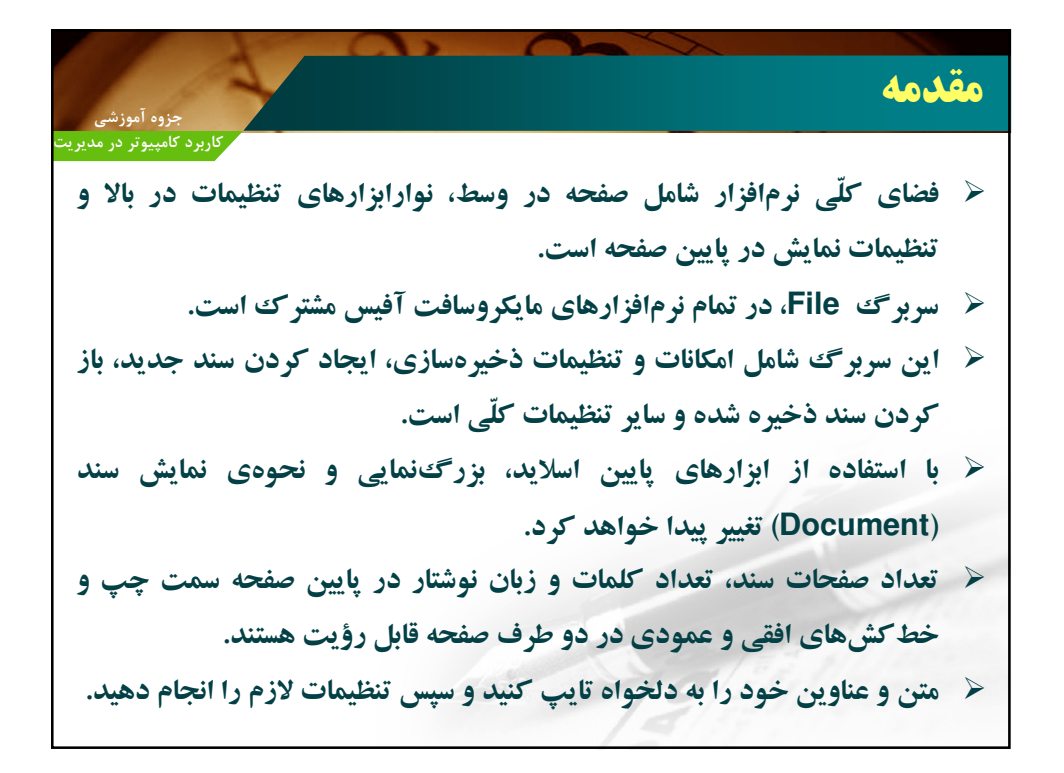

| وہ آموزشے،                          |                                                                             | به عنوانِ:                                                                   | ذخيره كردن فايل وُرد                                       |
|-------------------------------------|-----------------------------------------------------------------------------|------------------------------------------------------------------------------|------------------------------------------------------------|
| سوتر در مدیر ب                      | کاربرد کام                                                                  |                                                                              |                                                            |
| جرەى<br>PDF                         | زی هستند، در پن<br>ین این فُرمتها،                                          | ورد قابل ذخیرهساز<br>،باشند؛ یکی از مهمتر                                    | <ul> <li>أرمتهایی که از یک سند</li> <li>Save as</li> </ul> |
| ₩   ,, = 17 × 13   =<br>File Home 1 | Commercial Flyer Front.docx [Comp<br>Insert Page Layout References Mailings | ntibility Mode] - Microsoft Word 👝 Review View 🛆 🕜                           | مىباشد: مى                                                 |
| Save                                | Save & Send                                                                 | Document (*.docx)                                                            |                                                            |
| Dpen                                | Send Using E-mail                                                           | Word 97-2003 Document (".doc)<br>Uses the Word 97-2003 Document format       |                                                            |
| Info                                | Save to Web                                                                 | OpenDocument Text (*.odt)<br>Uses the OpenDocument Text format               |                                                            |
| New                                 | Publish as Blog Post                                                        | Template (".dob)<br>Starting point for new documents                         |                                                            |
| Print                               | File Types                                                                  | Other File Types                                                             |                                                            |
| Save & Send                         | Change File Type                                                            | Plain Text (*.bx)<br>Contains only the text in your document                 |                                                            |
| Word Tab<br>Help                    | Create PDF/XPS Document                                                     | Rich Text Format (*.rtf)<br>Preserves text formatting information            |                                                            |
| Options                             |                                                                             | Single File Web Page (*.mht, *.mhtml)<br>Web page is stored as a single file |                                                            |
|                                     |                                                                             | Save as Another File Type                                                    |                                                            |
|                                     |                                                                             | Save As                                                                      | . 9                                                        |

| جزوه آموزشی<br>جزوه آموزشی<br>جزوه آموزشی<br>جزوه آموزشی<br>جزوه آموزشی<br>جزوه آموزشی<br>جزوه آموزشی<br>مماره گذاری خطوط<br>و پاراگرافها<br>ایتخاب کردن اندازه انتخاب کردن نوع<br>و پاراگرافها<br>اعمال شده روی نوشته<br>و پاراگرافها<br>آموال ایز ای انتخاب کردن نوع<br>و پاراگرافها<br>آموال ایز ای انتخاب کردن نوع<br>و پاراگرافها<br>آموال ایز ای انتخاب کردن نوع<br>و پاراگرافها<br>آموال ایز ای اینجاب کردن نوع<br>و پاراگرافها<br>آموال ایز ای اینجاب کردن نوع<br>اینجاب کردن نوع<br>و پاراگرافها<br>آموال ایز ای اینجاب کردن نوع<br>اینجاب کردن نوع<br>اینجاب کردن کردن نوع<br>اینجاب کردن نوع<br>اینجاب کردن کرد<br>اینجاب کردن کردن کردن کردن کردن کردن کردن کردن                                                                                                    |
|----------------------------------------------------------------------------------------------------|
| <ul> <li>نوار ابزار Home، شامل تنظیمات کاربر دی رایج متن می باشد:</li> <li>نوار ابزار این استخاب کردن اندازه انتخاب کردن نوع<br/>شماره گذاری خطوط<br/>و پاراگراف ها<br/>اعمال شده روی نوشته<br/>و پاراگراف ها</li> <li>نوشته قلم (فونت)</li> <li>نوشته قلم (فونت)</li> <li>نوشته (فونت)</li> <li>نوشته (فونت)</li> <li>نوشته (فونت)</li> <li>نوشته (فونت)</li> <li>نوشته (فونت)</li> <li>نوشته (فونت)</li> <li>نوشته (فونت)</li> <li>نوشته (فونت)</li> <li>نوشته (فونته (فونت)</li> <li>نوشته (فونت)</li> <li>نوشته (فونته (فونت)</li> <li>نوشته (فونته (فونته (فونت)</li> <li>نوشته (فونته (فونته (فونته (فونت)</li> <li>نوشته (فونته (فونت)</li> <li>نوشته (فونته (فونته (فونته (فونته (فونته (فونته (فونته (فونته (فونت)</li> <li>نوشته (فونته (فونته (فونته (فونته (فونته (فونته (فونته (فونته (فونته (فونته (فونته (فونته (فونته (فونته (فونته (فونته (فونته (فونته (فونته (فونته (فونته (فونته (فونته (فونته (فونته (فونته (فونته (فونته (فونته (فونته (فونت</li></ul>                                                                                                    |
| <ul> <li>نوار ابزار Home، شامل تنظیمات کاربر دی را یچ متن می باشد:</li> <li>شماره گذاری خطوط پاک کردن تمام فرمتهای انتخاب کردن اندازه انتخاب کردن نوع</li> <li>و پاراگرافها</li> <li>معال شده روی نوشته قلم(فونت)</li> <li>معال شده روی نوشته قلم(فونت)</li> <li>معال شده روی نوشته قلم(فونت)</li> <li>معال شده روی نوشته قلم(فونت)</li> <li>معال شده روی نوشته قلم(فونت)</li> <li>معال شده روی نوشته قلم(فونت)</li> <li>معال شده روی نوشته قلم(فونت)</li> <li>معال شده روی نوشته قلم(فونت)</li> <li>معال شده روی نوشته قلم(فونت)</li> <li>معال شده روی نوشته قلم(فونت)</li> <li>معال شده روی نوشته قلم(فونت)</li> <li>معال شده روی نوشته قلم (فونت)</li> <li>معال شده روی نوشته قلم (فونت)</li> <li>معال شده روی نوشته قلم (فونت)</li> <li>معال شده روی نوشته قلم (فونت)</li> <li>معال شده روی نوشته قلم (فونت)</li> <li>معال شده روی نوشته قلم (فونت)</li> <li>معال شده روی نوشته قلم (فونت)</li> <li>معال شده روی نوشته قلم (فونت)</li> <li>معال شده روی نوشته قلم (فونت)</li> <li>معال شده روی نوشته قلم (فونت)</li> <li>معال شده روی نوشته قلم (فونت)</li> <li>معال شده روی نوشته قلم (فونت)</li> <li>معال شده روی نوشته قلم (فونت)</li> <li>معال شده روی نوشته قلم (فونت)</li> <li>معال فله (فونت)</li> <li>معال فله (فونت)</li> <li>معال فله (فونت)</li> <li>معال فله (فونت)</li> <li>معال (فونت)</li> <li>معال (فونت)</li></ul>                                                                                                    |
| مماره گذاری خطوط<br>و پاراگراف ها                                                                                                    |
| malemalem                                                                                                    |
| و پاراگرافها اعمال شده روی نوشته نوشته قلم (فونت)<br>و پاراگرافها اعمال شده روی نوشته نوشته قلم (فونت)<br>File Home Insert Page Layout References Mailings Review View Developer Adc<br>Calibri 11 - A A A Aa- الله الله بالله الله الله الله الله الل                                                                                                    |
| W       Image of the second second sec                                                                                                    |
| W       J       Comparibility         File       Home       Insert       Page Layout       References       Mailings       Review       View       Developer       Add         Image: Solution of the state of the state of the s                                                                                                    |
| File       Home       Insert       Page Layout       References       Mailings       Review       View       Developer       Add                                                                                                    |
| $\bigwedge$ Cut       Calibri $\checkmark$ 11 $\bigwedge$ $\Lambda^*$ $Aa_*$ $\bigotimes$ $\boxtimes$ $: :::::::::::::::::::::::::::::::::$                                                                                                    |
| Calibri $\cdot$ 11 $A$ $Aa^*$ $\bullet$ $i \equiv \cdot i \equiv \cdot $ |
| Paste     Image: Second second second                                                                                                    |
| Clipboard 12 Font 12 Paragraph 12                                                                                                    |
|                                                                                                    |
|                                                                                                    |
|                                                                                                    |
|                                                                                                    |
|                                                                                                    |
| افزايش و فاصلهی چينش انتخاب رنگ کردن جساندن و                                                                                                    |
| کاهش بین خطوط نوشته ۱۷۰ ما کو نوشته ا                                                                                                    |
| فاصلهی فرار دادن خط                                                                                                    |
| پاراگرافها پاراگرافها زیر نوشته                                                                                                    |

| جزوه آموزشی                         | À                       |                           |                    | 2                   |              | Hor                 | <b>ک</b> ne                    | سربرا                  |
|-------------------------------------|-------------------------|---------------------------|--------------------|---------------------|--------------|---------------------|--------------------------------|------------------------|
| د کامپیوتر در مدیریت                | کاربر<br>باشد:          | ج متن مے                  | دی رای             | ات کاربر            | <br>مل تنظيم | Hon، شار            | رایز ار ne                     | 🖌 نوار                 |
| ِ شدن تمام<br>اراکترها              | ظاہر<br>ک               |                           |                    |                     |              | ر جايگزينې          | - موجستن و                     | 2                      |
| 1 [Compatibility N<br>Developer Add | Mode] - Micro<br>I-Ins  | soft Word                 |                    |                     |              |                     |                                | 0                      |
| िंद्र   2↓   ¶<br>  22 • छ •        | AaBbCcDc<br>1 Normal    | AaBbCcDc 4                | AaBb(<br>leading 1 | AaBbCo<br>Heading 2 | AaBb(        | AaBbCcI<br>Subtitle | · AA<br>· Change<br>· Styles · | A Find ~<br>ac Replace |
| <i>T</i> a                          |                         |                           |                    | Styles              | -            |                     | 5                              | Editing                |
| يتظيم                               | کهای نوشته و<br>۶ سبکها | انتخاب انواع سبر<br>انواع |                    |                     | 78           |                     | ام یا<br>متن                   | انتخاب تما<br>قسمتی از |

| جزوه آموزشی                                                                                                    | سربرگ Insert                                                                                                    |
|----------------------------------------------------------------------------------------------------|----------------------------------------------------------------------------------------------------|
| کاربرد کامپیوتر در مدیریت<br>ات قرار دادن تصویر، اشکال، جداول، نمادها،<br>                                                                                                    | <ul> <li>نوارابزار Insert، شامل امکان</li> </ul>                                                                                                    |
| <b>، می باشد:</b><br>تنظیمات قرار دادن اشکال هندسی<br>سربرگ تنظیمات لینکه اور دادن جدول<br>۱                                                                                                    | معادله های ریاضی و در متن<br>قرار دادن<br>معادلات ریاضی                                                                                                    |
| Image: Image: | t Word<br>er * A Quick Parts * Signature Line * π Equation *<br>r * Mumber * Eax A Drop Cap * Ma Object * Ω Symbol *<br>Box * A Drop Cap * Ma Object * Symbols |
| قرار دادن انواع<br>دن و تنظیمات<br>ات پانویس<br>هی قرار دادن قرار دادن قرار دادن                                                                                                    | قراردادن نمادها<br>تنظیم<br>قرار دادن تاریخ و زمان شمار                                                                                                    |
| <sup>حه</sup> قراردادن انواع تصویر وقفه<br>اشکال مفهومی                                                                                                    | 18 miles 19                                                                                                    |

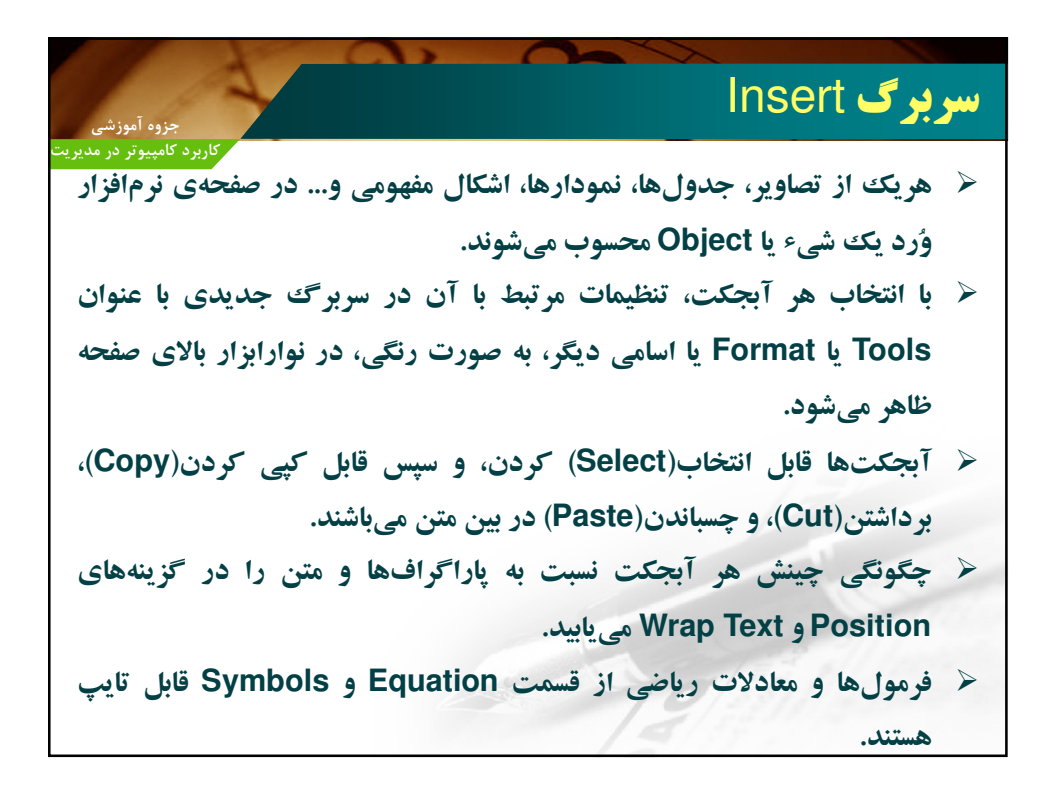

|                      |                                  | ())                                        | 0             |                                       | X                               |                                             |
|----------------------|----------------------------------|--------------------------------------------|---------------|---------------------------------------|---------------------------------|---------------------------------------------|
| جزوه آموزش.          | 3                                |                                            |               | Page                                  | e Layou                         | س <mark>ربرگ</mark> ut                      |
| رد کامپیوتر در       | کارب                             |                                            |               |                                       |                                 |                                             |
| د:                   | ن مىباش                          | د و لایههای آن                             | فحەي سن       | تنظيمات ص                             | زار مربوط به                    | 🖌 این نوارابز                               |
| W 🖌 🖾                | <u>ن</u> • ر• ل                  | I <u>(</u> ] ≠                             |               |                                       | Docum                           |                                             |
| File                 | Home In                          | sert Page Layout R                         | eferences Mai | lings Review                          | View Add-Ins                    |                                             |
| Themes               | Colors *<br>Fonts *<br>Effects * | argins Orientation Size (                  | Columns       | s * Lumbers * Watermai<br>enation * * | rk Page Page<br>Color * Borders | کادربندی و<br>تنظیمات مربوط<br>به کادر صفحه |
| نگیندی<br>د و متن آن | حاشيه<br>زمينه و ر<br>دلخواه سن  | ازه سند<br>افقی یا عمودی<br>ناها بودن صفحه | تعداد ستوز    | ی چاپ سفید                            | رنگ صفحه<br>زمینه               |                                             |
| ment1 - Mie          | rosoft Word                      |                                            |               |                                       |                                 |                                             |
|                      |                                  |                                            |               |                                       |                                 |                                             |
| Indent               |                                  | Spacing                                    |               |                                       | 📑 📴 Align 🗸                     | 1-1- mark                                   |
| ST Laft              | 0" ‡                             | ‡≣ Before: 0 pt ‡                          | ×             |                                       | Group -                         |                                             |
| EFF LCIL             |                                  | *=                                         | Position Wrap | Bring Send                            | Pane Rotate -                   |                                             |
| E Right:             | 0. 2                             | After: 0 pt                                | * Text *      | TOTWOID DUCKWUID                      |                                 |                                             |

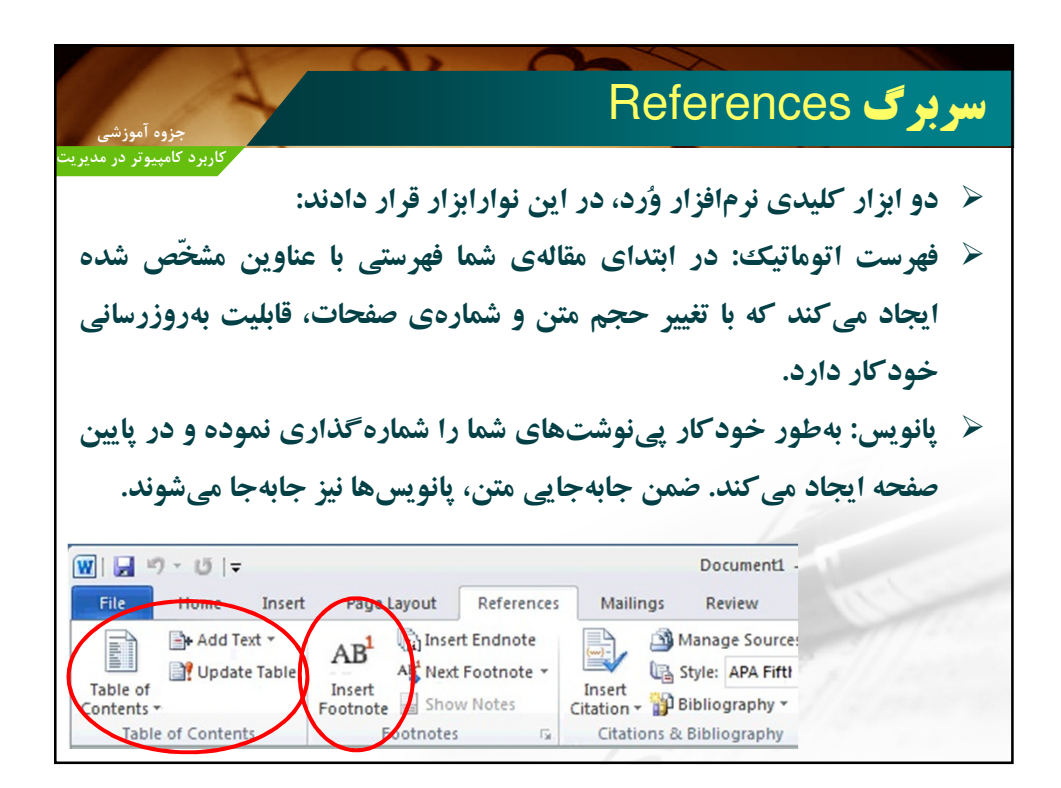

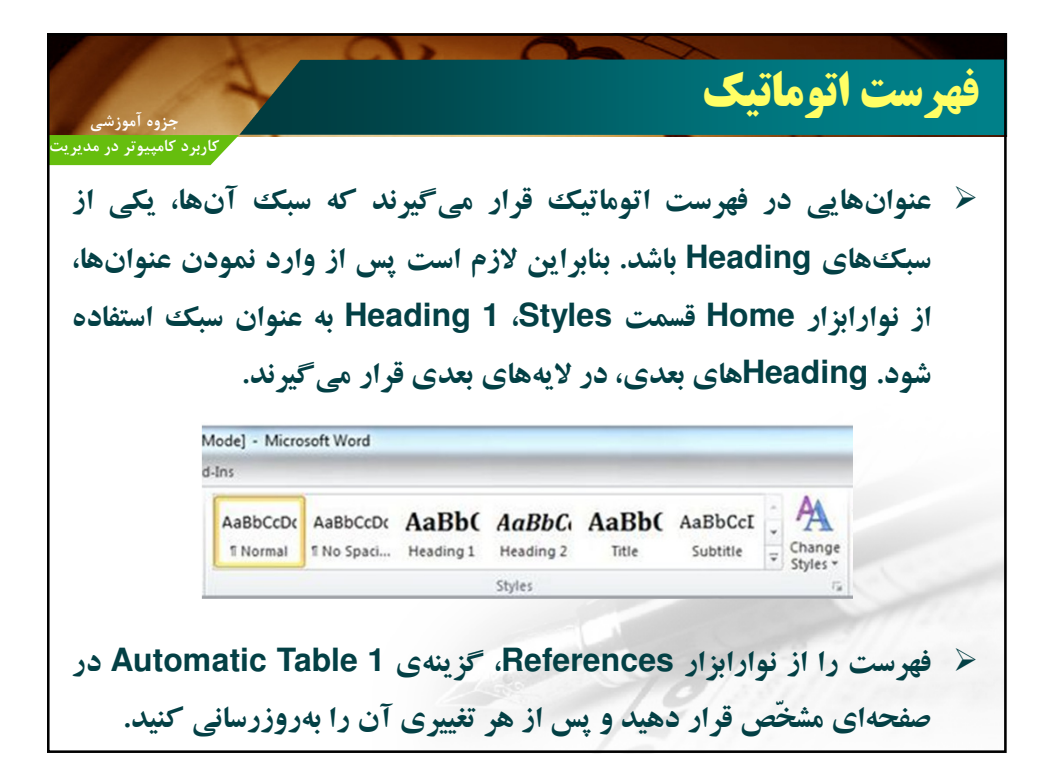

|                                             | Let X                           |
|---------------------------------------------|---------------------------------|
|                                             | فهرست اتوماتیک                  |
| جزوه آموزشی                                 | • <b>2 2</b> •                  |
| کاربرد کامپیوتر در مدیریت                   |                                 |
| فهرست، به دلخواه تغییر خواهند کرد.          | 🖌 چینش و نوع قلم و سایر تنظیمات |
| به روز رسانی                                |                                 |
| فهرست                                       |                                 |
| Contents                                    |                                 |
| 2                                           | مقدمه                           |
| 3                                           | ادبیات نظری                     |
| 4                                           | بررسى پېشىنە                    |
| 5                                           | روش تحقيق                       |
|                                             |                                 |
|                                             |                                 |
| اها) قابلیت تغییر نوع و اندازه و رنگ قلم را | 🖌 نیز، هر یک از سبکها(leading   |
|                                             | دار ند.                         |
| 500                                         | 10/30/                          |
|                                             |                                 |

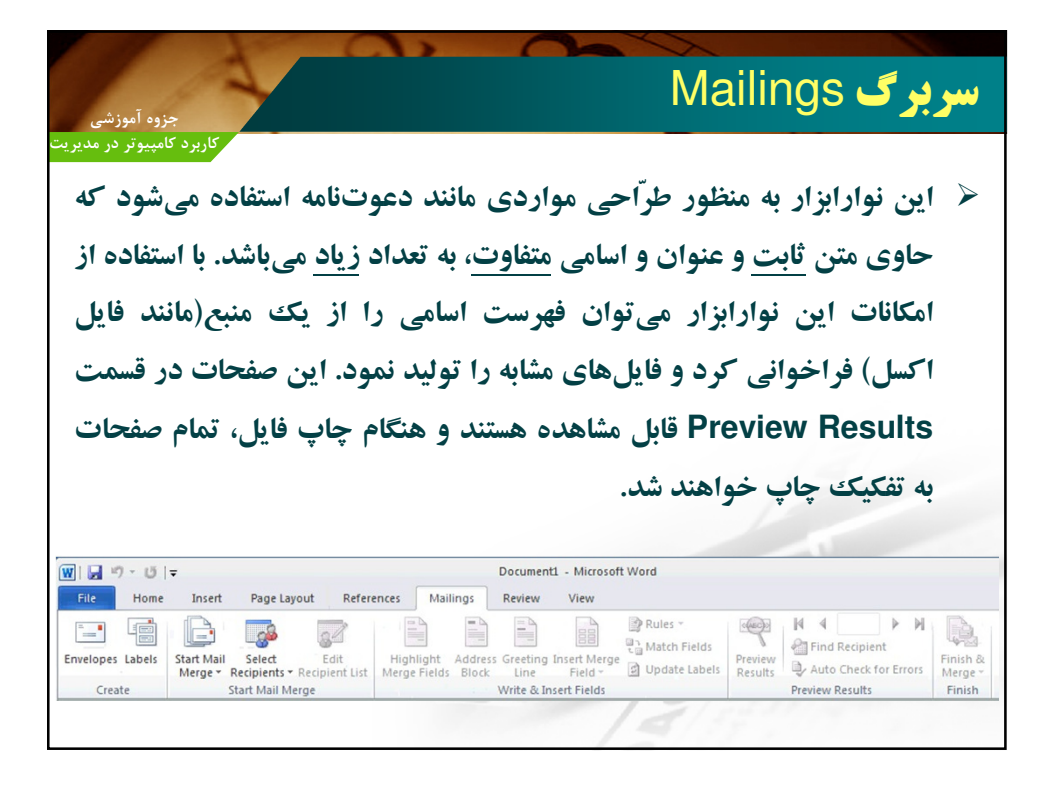

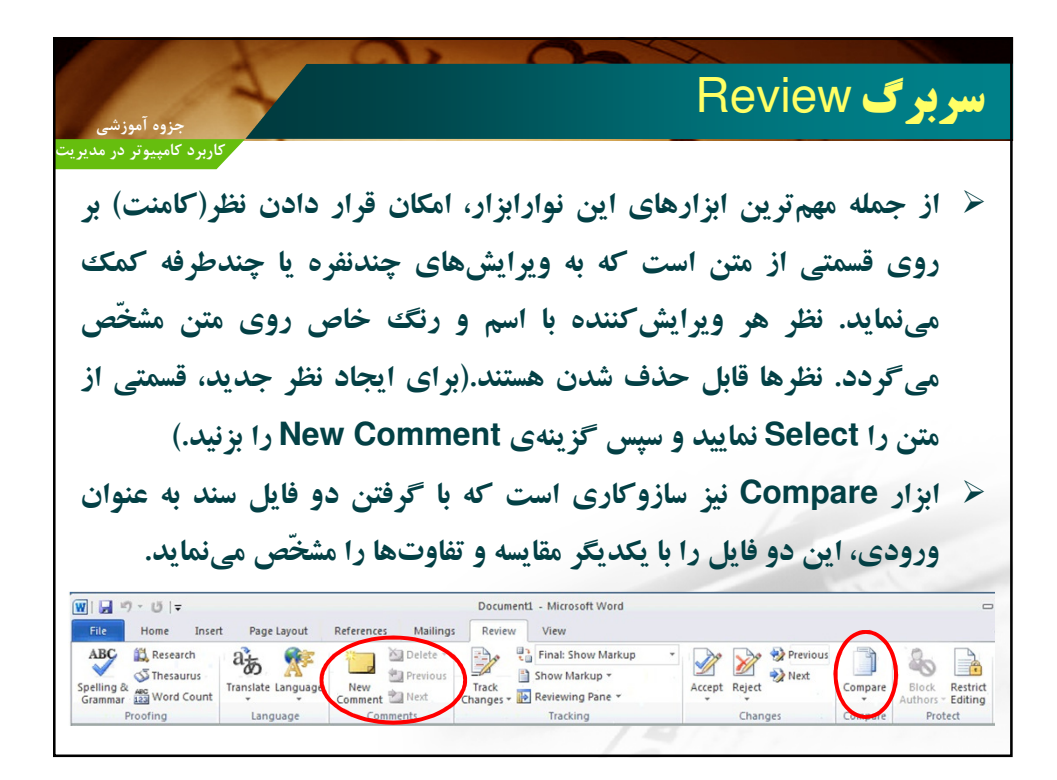

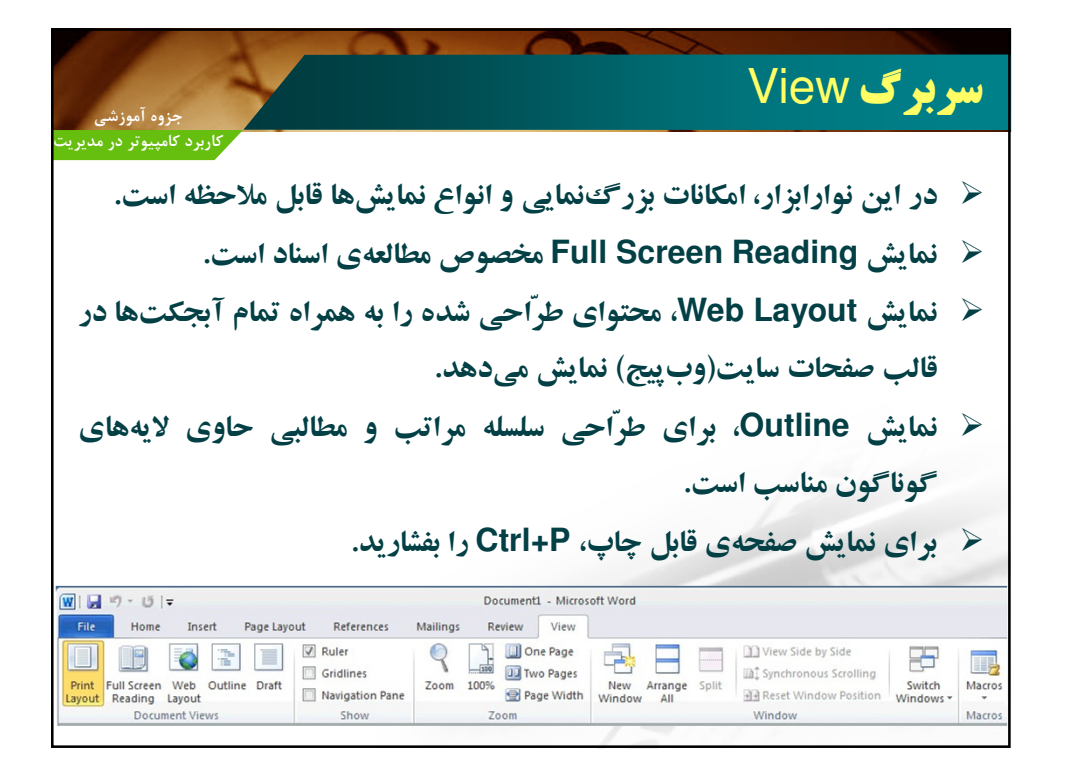

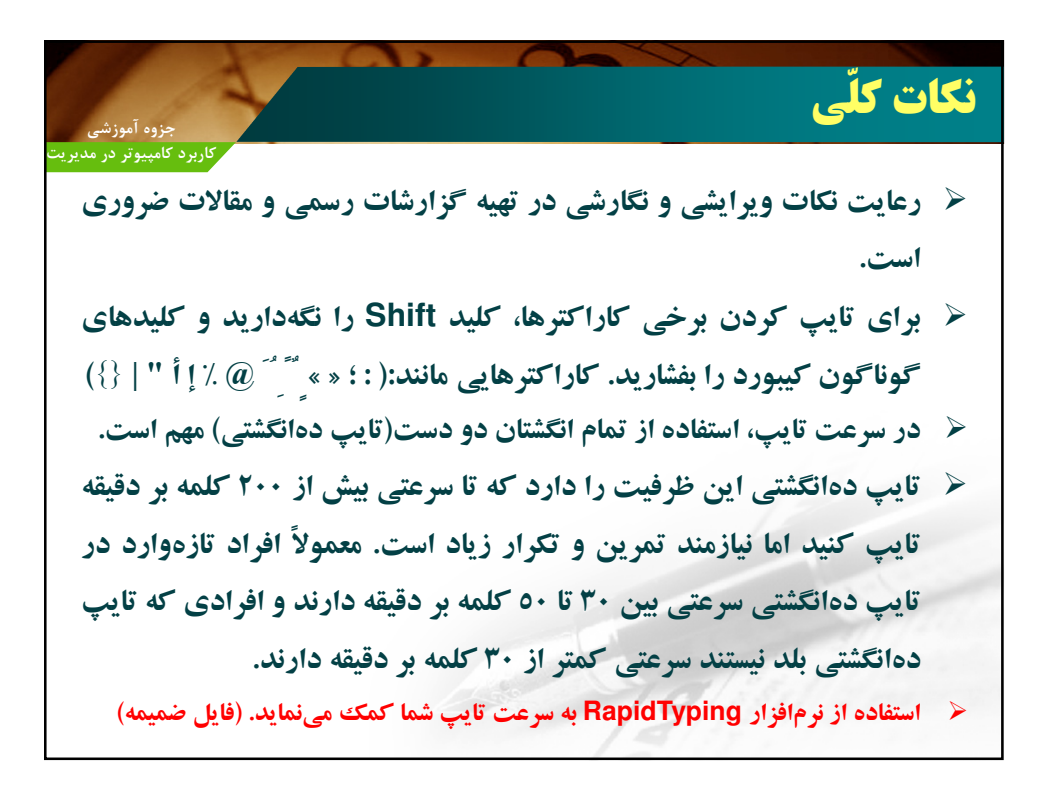

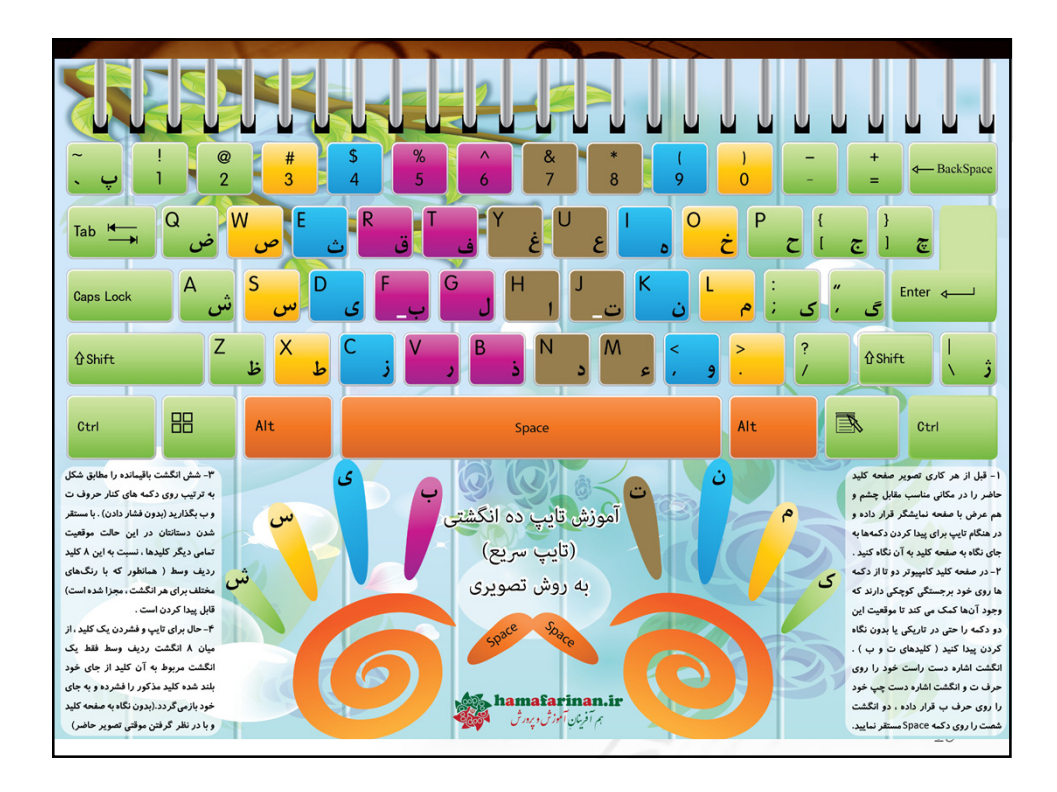

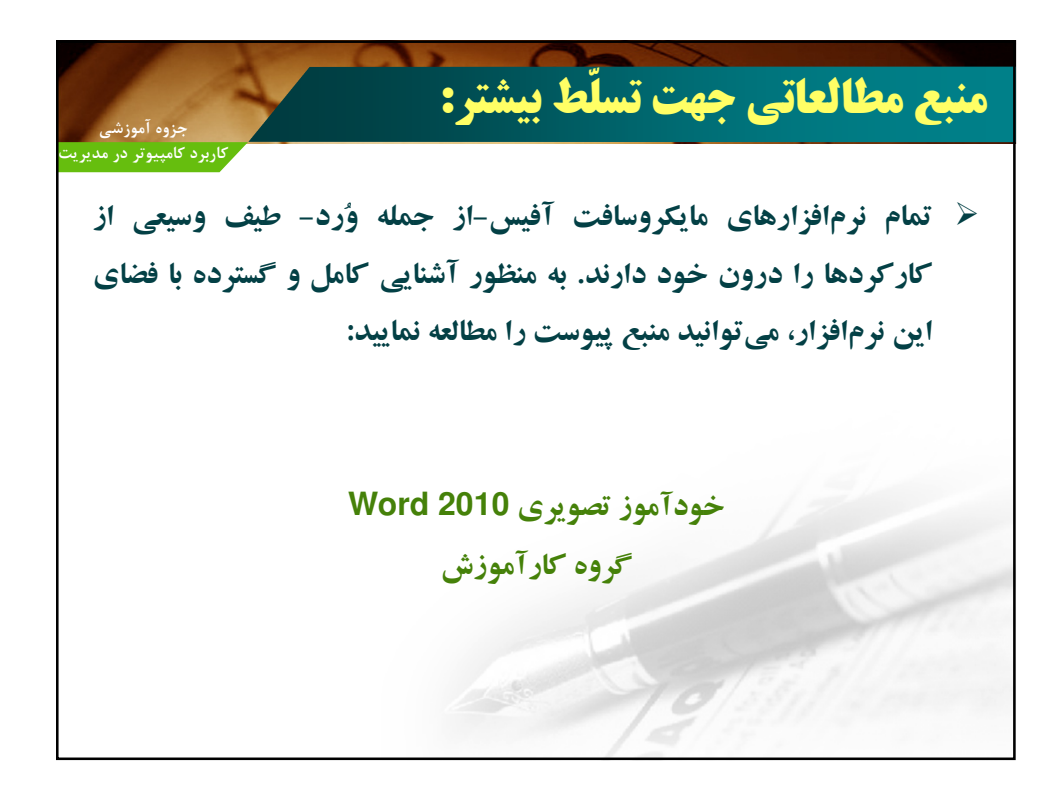

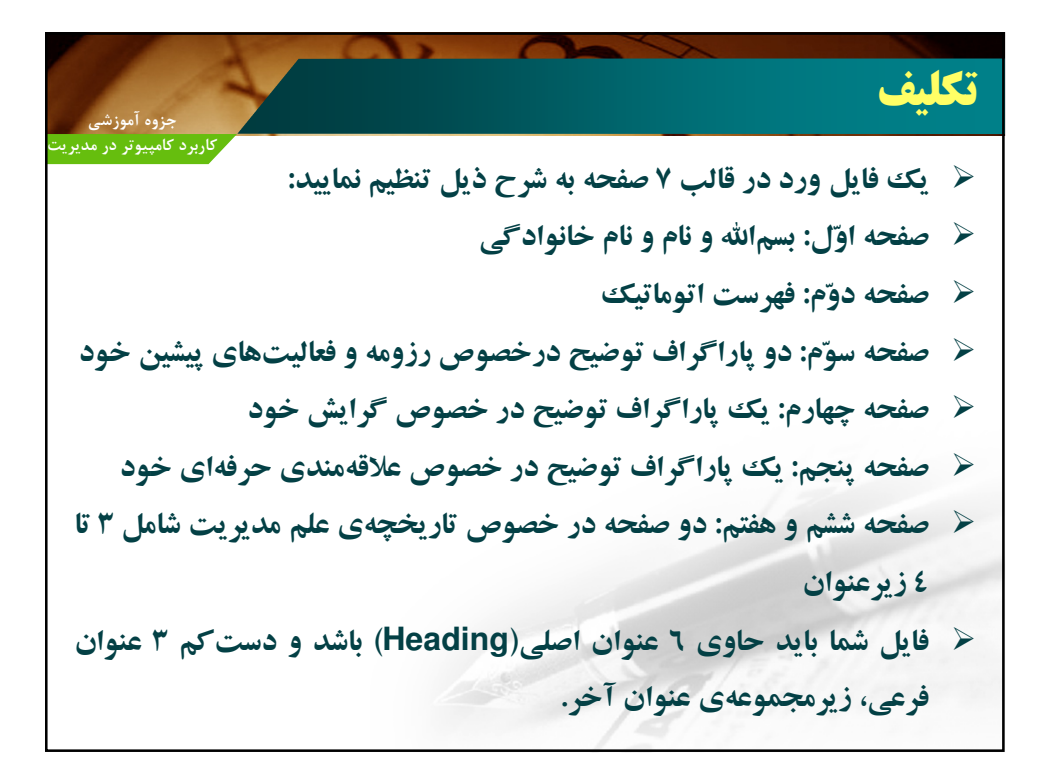

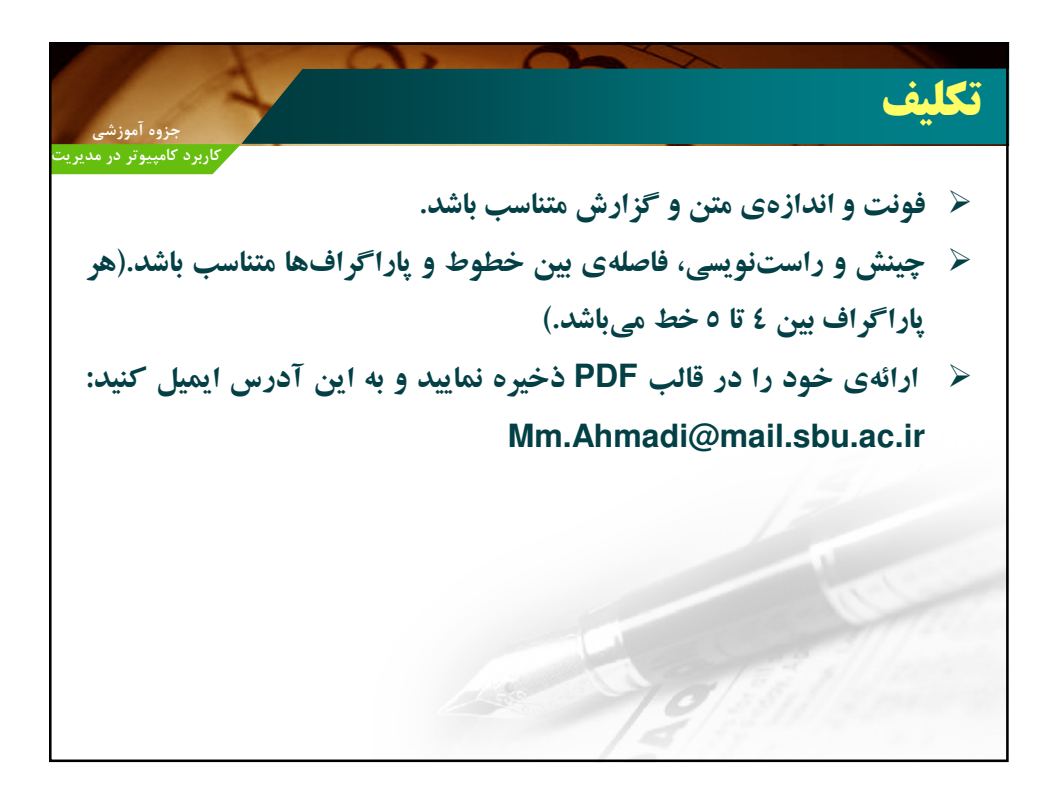